## Transport Victoria Open Data Portal How to reset your password

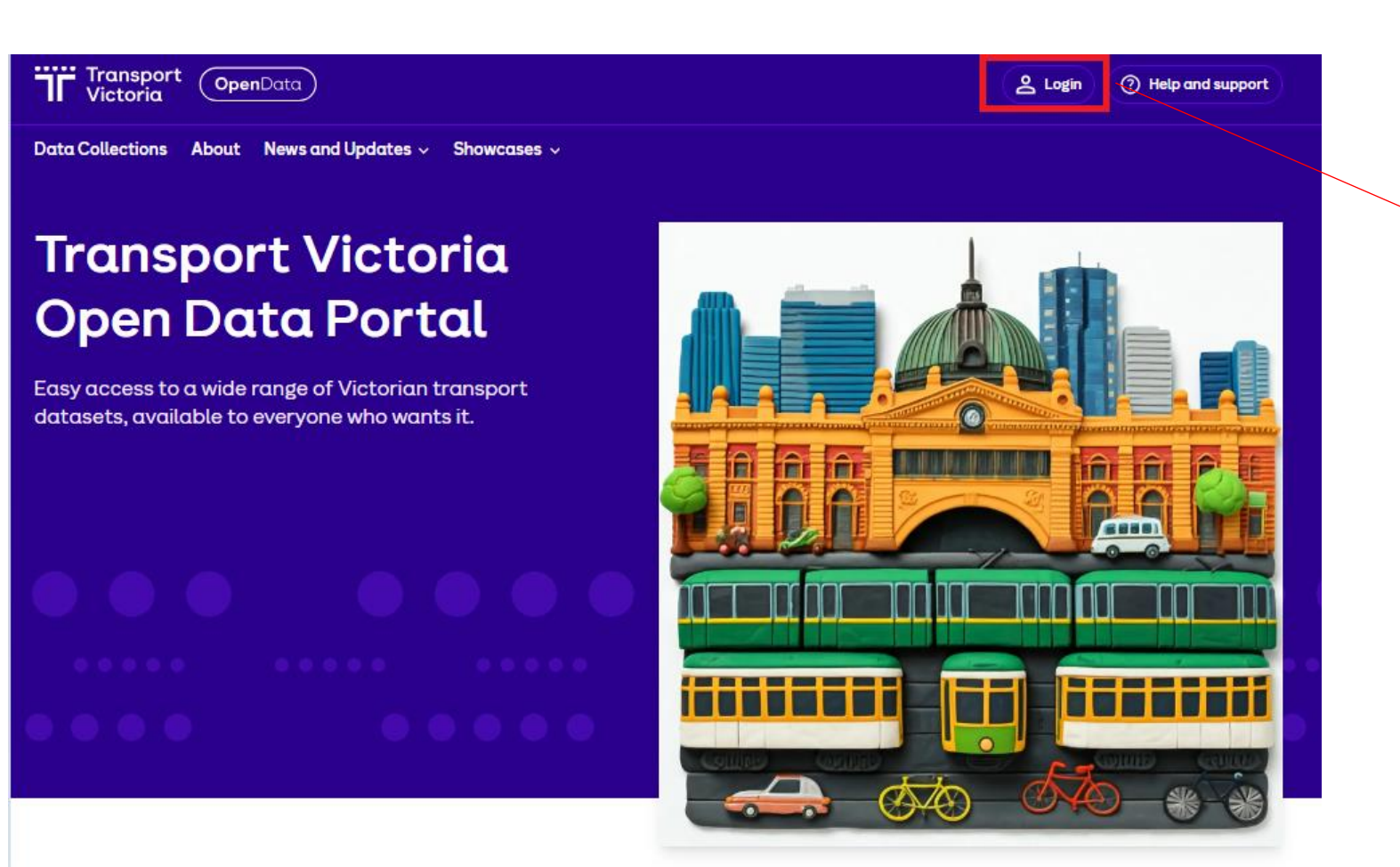

**Step 1:** Click the "Login" button in the top right corner of the portal

Q Search Data Collection

Search

## Transport Victoria Open Data Portal How to reset your password

| Transport<br>Victoria                        |                                                                 |                            | ansport<br>ctoria                                   |                                                                             |
|----------------------------------------------|-----------------------------------------------------------------|----------------------------|-----------------------------------------------------|-----------------------------------------------------------------------------|
| Sign in with your email and passwor<br>Email | ď                                                               | Forgot you                 | ir<br>>                                             |                                                                             |
| name@host.com<br>Password                    |                                                                 | Enter your Email below and | d we will send a                                    |                                                                             |
| Password                                     |                                                                 | message to reset your pas  | sword                                               |                                                                             |
| Forgot your password?                        |                                                                 | Email                      |                                                     |                                                                             |
| Sign in                                      |                                                                 | Reset my p                 | password                                            |                                                                             |
| Need an account? Sign up                     |                                                                 |                            |                                                     |                                                                             |
|                                              | <b>Step 2:</b> Click the "Forgot<br>password?" link on the logi | r your<br>n screen         | <b>Step 3:</b> Enter<br>the passwor<br>on the "Rese | r your email address in<br>rd reset form and click<br>t my password" button |

## Transport Victoria Open Data Portal How to reset your password

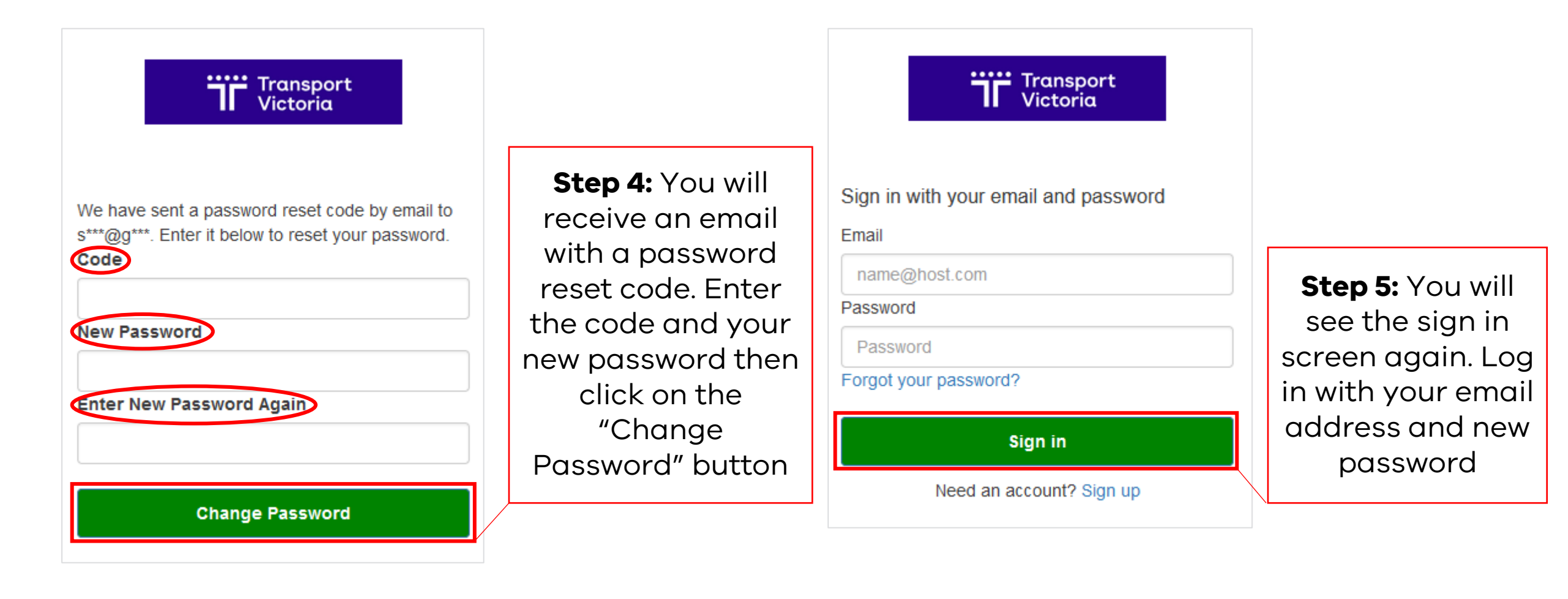